# HƯỚNG DẪN THANH TOÁN HỌC PHÍ QUA NGÂN HÀNG AGRIBANK.

I/ THANH TOÁN TRỰC TIẾP TRÊN ỨNG DỤNG AGRIBANK EMOBILE BANKING: (tại đây PHHS có thể tích chọn tháng cần đóng tiền)

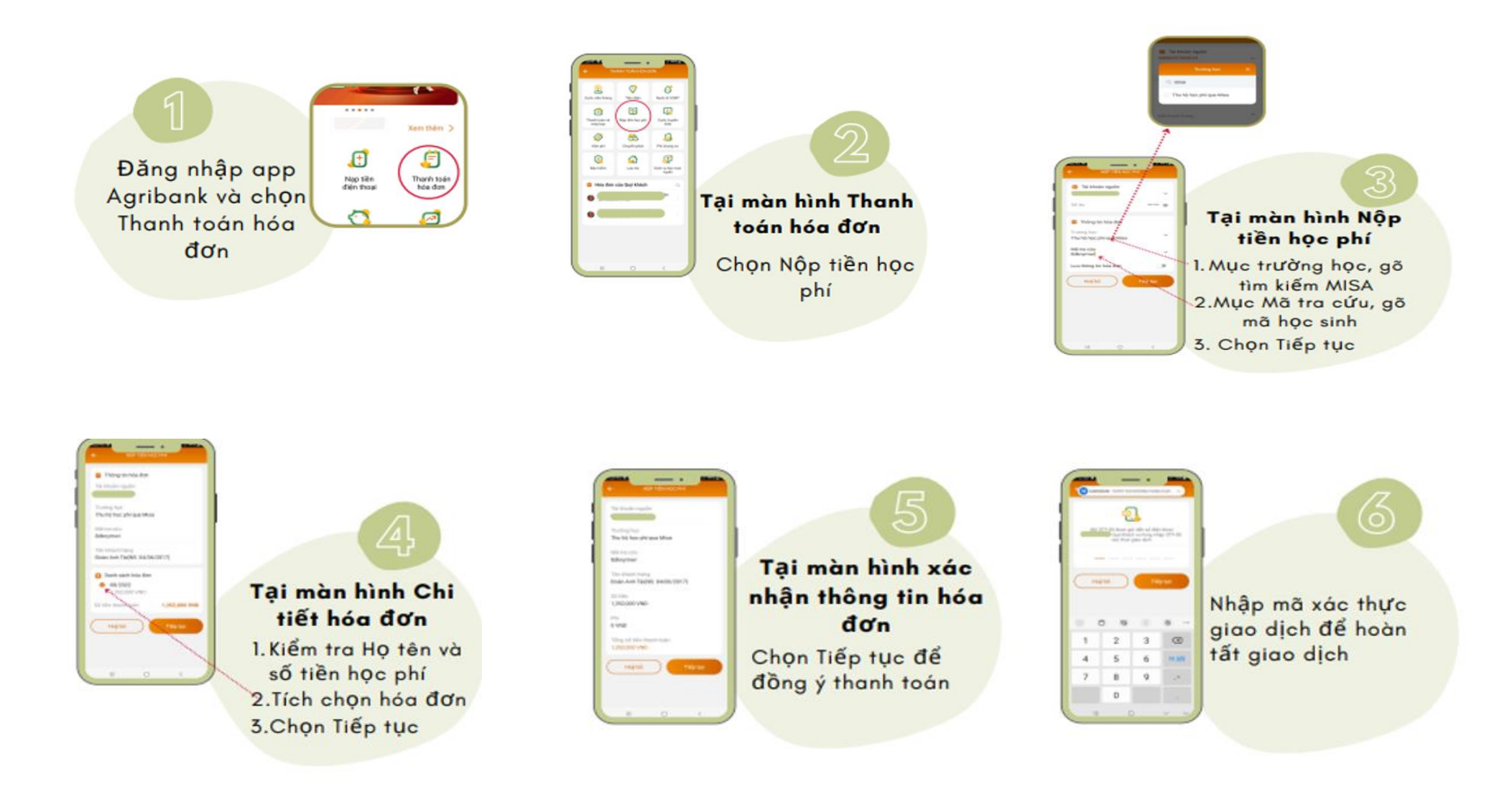

# II/ THANH TOÁN BẰNG CÁC ỨNG DỤNG NGÂN HÀNG KHÁC: (Hình thức nàydành cho PHHS đóng đủ tiền do nhà trường thông báo)

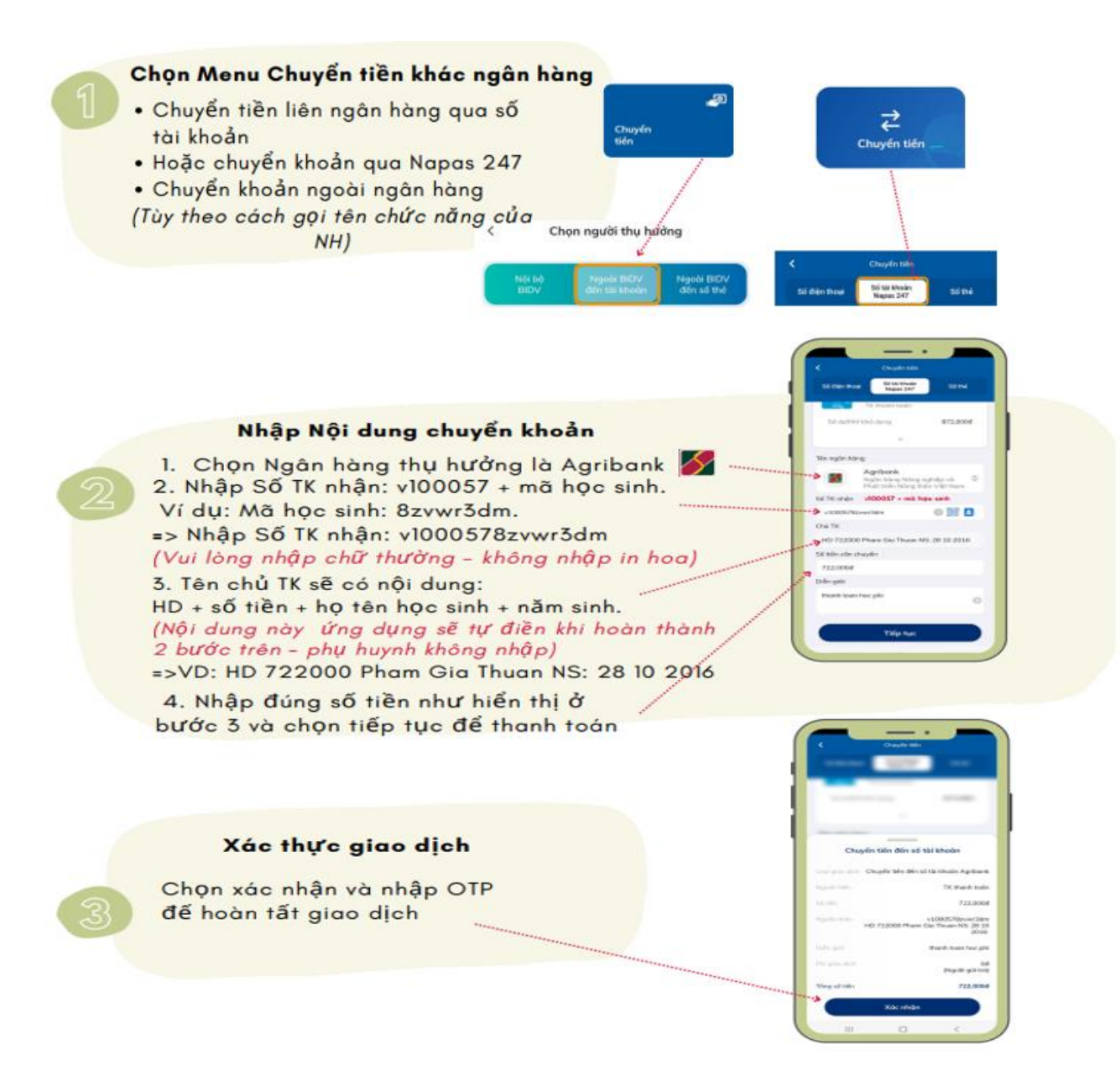

## 2/ Thanh toán bằng hình thức quét mã QR code: (Hình thức này PHHS có thể lựa chọn đợt thu hoặc khoản thu cần đóng cho trường để thanh toán)

- Trường hợp 1: Thanh toán qua cổng thanh toán sisap.vn/pay:
- PHHS truy cập cổng thanh toán <u>https://sisap.vn/pay/</u> và Nhập mã học sinh của con để tra cứu để tra cứu
- PHHS sẽ thấy được thông tin của con và danh sách các khoản thu cần thanh toán. Tại đây PHHS tích chọn khoản thu/đợt thu cần thanh toán và nhấn Xác nhận.
- PHHS chọn hình thức thanh toán là AGRIBANK QR, kiểm tra lại thông tin rồi chọn Thanh toán

4. PHHS tải mã QR về điện thoại, sau đó mở ứng dụng ngân hàng ra để quét mã thanh toán

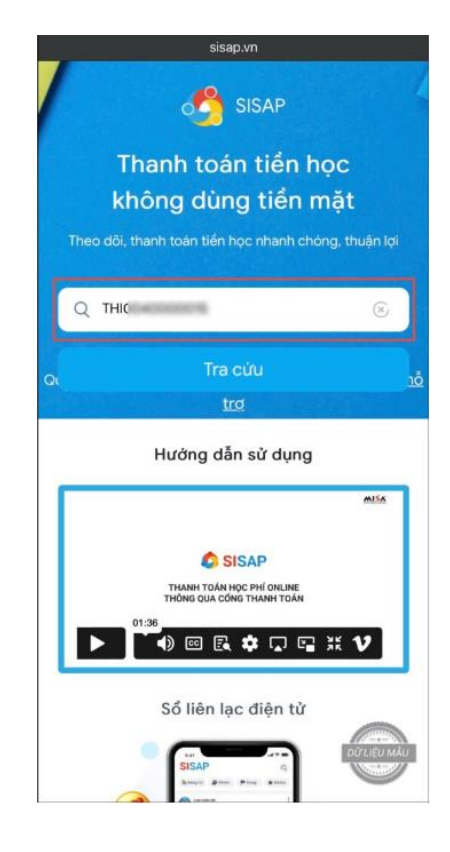

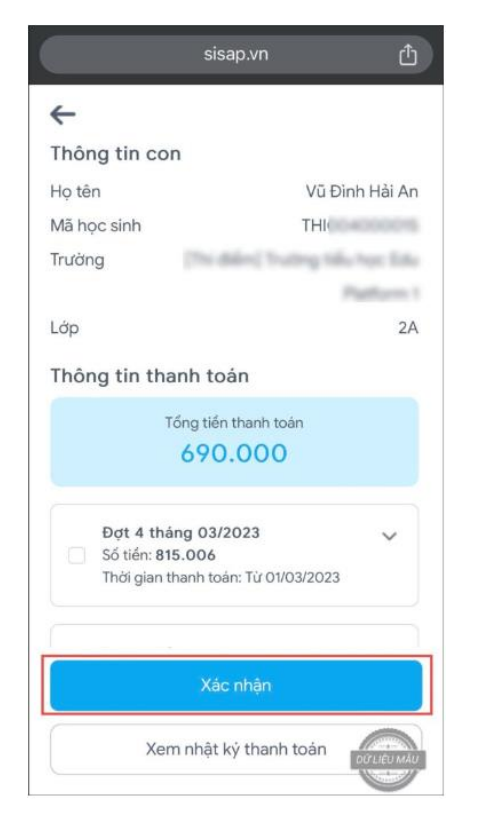

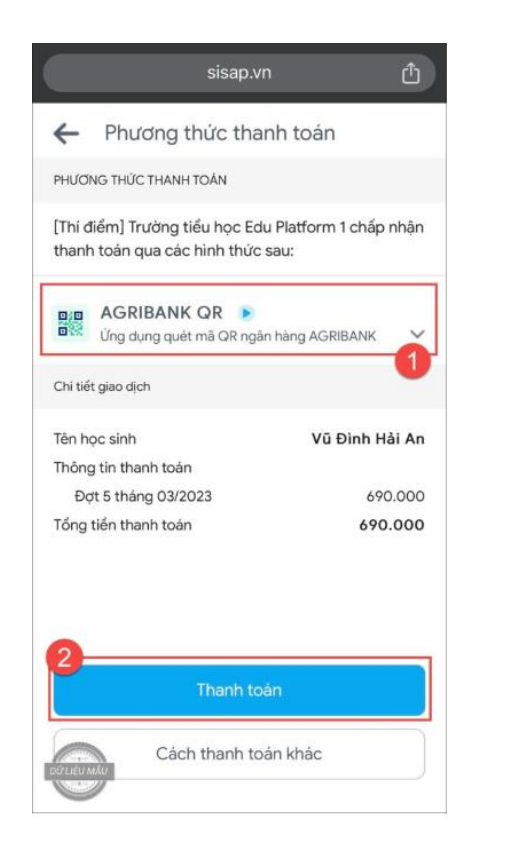

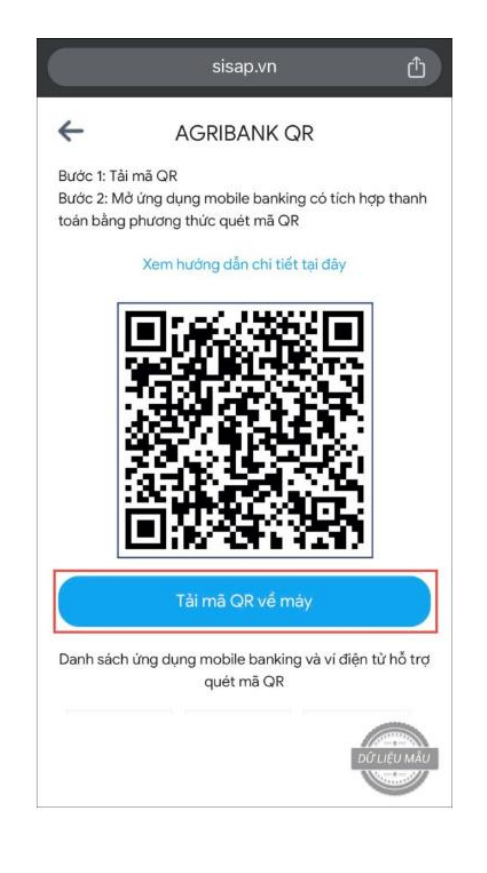

Trường hợp 2: Thanh toán qua app SISAP phu huynh trên điện thoại (Hình thức này PHHS có thể lựa chọn đợt thu hoặc khoản thu cần đóng cho

## trường để thanh toán).

## \* Tiện ích khi PHHS dùng app điện thoại:

- PHHS nhận thông báo thu tiền chi tiết đến từng khoản thu ngay trên màn hình điện thoại khi nhà trường thông báo thu tiền

- PHHS được liên kết đóng tiền và nhận thông báo "đã đóng tiền thành công" trực tiếp trên app SISAP Phụ huynh

- PHHS xem lại lịch sử thanh toán các đợt

## Bước 1: PHHS cài app sisap trên điện thoại

Vào APP Store/CH Play, trên thanh công cụ tìm kiếm "SISAP Phụ huynh" của nhà phát triển MISA JSC.

Nhấn Cài đặt để tải về ứng dụng

Bước 2: Hướng dẫn đăng ký và kết nối thông tin con\_(lưu ý: PHHS cần bật cho phép thông báo ứng dụng để nhận thông báo)

1. Nhấn Đăng ký ngay

**2.** Nhập thông tin Họ tên, SĐT, Email (không bắt buộc) và Mật khẩu

**3.** Nhập Mã xác thực được gửi về tin nhắn điện thoại

| 3                            | .ul 🗢 🚱        | 11:45                                              |                               |
|------------------------------|----------------|----------------------------------------------------|-------------------------------|
|                              |                | < Đă                                               | ng ký                         |
|                              |                | Tạo tài khoản 제                                    | 🖍 để sử dụng SISAP            |
| Phiên bản dành cho phụ huynh |                | Ruyěn Như                                          | A Yến                         |
| thoại                        |                | S 090111111                                        |                               |
| áu                           |                | abc@gmail.com                                      |                               |
| Đăng nhập                    | P              | e 123456Abc                                        | 0                             |
|                              | Quên mật khẩu? | <ul> <li>Tối thiểu 8 kỷ tự</li> <li>Chữ</li> </ul> | noa, thường 🗸 Chữ số          |
| ạn chưa có tài khoản?        | bảng ký ngay   |                                                    |                               |
|                              |                | Bằng cách bấm vào nút Đi                           | àng ký ban đã đồng ý với Điểu |
|                              |                | khoản dịch vụ, (                                   | Chính sách bảo mật            |

|               | ¢<br>dén số điện thoạ |
|---------------|-----------------------|
|               | ★ dén số điện thoạ    |
| được gửi      | đến số điện thoạ      |
|               |                       |
|               |                       |
| nhận? Gủ<br>2 | ii lai mā sau 57s     |
| 5             | 6                     |
| -<br>-        | 9<br>wxyz             |
| )             | $\otimes$             |
|               | c<br>L<br>V           |

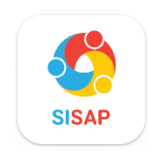

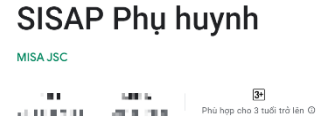

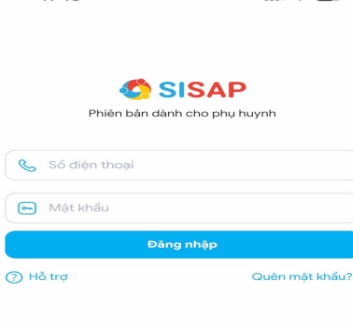

## 4. Nhấn Bắt đầu sử dụng

5. Nhấn Thêm con

#### 22:22 al 🗢 💷 22:22 .11 🗢 💷 C SISAP Lợi ích mang lại cho Phụ Huynh Theo dõi quả trình học tập của con tại trường Cập nhật kịp thời các thông báo quan trọng từ Giáo viên, Nhà trường ~ Trao đổi thông tin với giáo viên nhanh chóng tiện ~ Idi Đăng ký thành công! Tức thời nhận thông báo tiền học, thanh toàn tiền học trực tuyến ~ Số điện thoại và email của bạn có thể đăng nhập vào tất cả các ứng dụng của MISA. Xem thêm về Tài khoản MISA Khám phá các tiện ích 8 87 0 0 Thông báo Thiết lập Thông tin con Tiên ích

#### **6.** Nhập mã học sinh => Nhấn Xác nhân

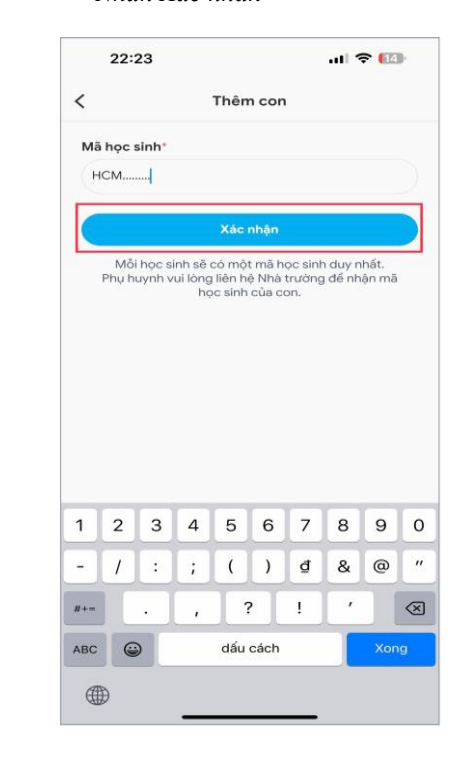

## Bước 3: Thanh toán học phí:

 Nhấn vào học phí để xem chi tiết khoản thu nhà trường thông báo

| 🇳 SISA                                                                                    | Р                                                                           | ł                            | Hỗ trợ ወ                       |
|-------------------------------------------------------------------------------------------|-----------------------------------------------------------------------------|------------------------------|--------------------------------|
| P<br>Lc<br>Tr                                                                             | <b>han Trường</b><br>ớp 1.1   Mã HS:<br>rường TH Hồ V                       | An<br>HVT0001 📑<br>'ăn Thanh | ~                              |
|                                                                                           | <b>Bảo hiểm</b><br>Từ: 01/09/2024                                           | Tha                          | nh toán                        |
| Tính nàng                                                                                 |                                                                             |                              |                                |
| 5                                                                                         | 2                                                                           |                              |                                |
| Học phí                                                                                   | Danh bạ                                                                     | Dịch vụ                      |                                |
|                                                                                           |                                                                             |                              |                                |
| Bảng tin                                                                                  |                                                                             |                              | Xem tất cả                     |
| Bảng tin<br>admi<br>20/08/                                                                | <b>n ▶ Giáo viê</b><br>2022                                                 | en - Ban gián                | Xem tất cả<br>n hiệu           |
| Bàng tin<br>admi<br>20/08/<br>Xin chào các                                                | <b>n ▶ Giáo viê</b><br>2022<br>: thẩy cô                                    | èn - Ban giám                | Xem tất cả<br>n hiệu           |
| Bàng tin<br>admi<br>20/08/<br>Xin chào các<br>O 1 yêu thích                               | <b>n ⊫ Giáo viê</b><br>2022<br>: thầy cô<br>1                               | en - Ban glám                | Xem tất cả<br>n hiệu           |
| Bàng tin<br>admi<br>20/08/<br>Xin chào các<br>O 1 yêu thích<br>♡ Yêu                      | n ▶ Giáo viê<br>2022<br>thầy cô<br>n<br>u thích                             | en - Ban glán<br>⊂ Binł      | Xem tất cả<br>n hiệu :         |
| Bàng tin<br>admi<br>20/08/<br>Xin chào các<br>O 1 yêu thích<br>O Yêu<br>admi<br>20/08/    | n ▶ Giáo viê<br>2022<br>thẩy cô<br>n<br>u thích<br>n ▶ GV-BGH<br>2022       | èn - Ban glám<br>(=) Bint    | Xem tất cả<br>n hiệu<br>n luận |
| Bàng tin<br>admi<br>20/08/<br>Xin chào các<br>1 yêu thích<br>♡ Yêu<br>admi<br>20/08/<br>8 | n ▶ Giáo viê<br>2022<br>: thầy cô<br>n<br>u thích<br>n ▶ GV-BGH<br>2022<br> | en - Ban gián<br>© Bint<br>I | Xem tất cả<br>n hiệu<br>n luận |

2. PHHS sẽ thấy được thông tin của con và danh sách các khoản thu cần thanh toán. Tại đây PHHS tích chọn khoản thu/đợt thu cần thanh toán và nhấn Thanh toán

## Tiển học Cẩn thanh toán Lich sử thanh toán Số còn phải thanh toán 1.165.650đ 🕕 Chưa thanh toán **BẢO HIỂM** Thời gian thanh toán: Từ 01/09/2024 🕑 Bảo hiểm tai nan 60.000đ > 🕑 Bảo hiểm y tế 1.105.650d > Còn phải thanh toán 1.165.650đ Chon thanh toán 1.165.650đ Thanh toán

 Chọn hình thức quét mã QR code của NH Agribank
 → chọn Thanh toán

## Phương thức thanh toán

#### PHƯƠNG THỨC THANH TOẢN

[Thí điểm] Trường tiểu học Edu Platform 1 chấp nhận thanh toán qua các hình thức sau:

| AGRIBANK QR D<br>Úng dụng quét mã QR ng | ân hàng AGRIBANK |
|-----------------------------------------|------------------|
| Chi tiết giao dịch                      | U                |
| Tên học sinh                            | Vũ Đình Hải An   |
| Thông tin thanh toán                    |                  |
| Đợt 5 tháng 03/2023                     | 690.000          |
| Tổng tiền thanh toán                    | 690.000          |

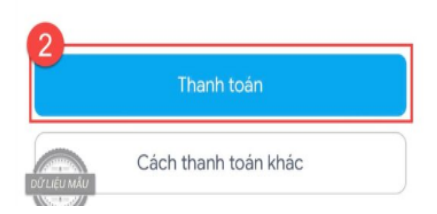

 PHHS tải mã QR về điện thoại, sau đó mở ứng dụng ngân hàng ra để quét mã thanh toán

## AGRIBANK QR

~

Bước 1: Tải mã QR Bước 2: Mở ứng dụng mobile banking có tích hợp thanh toán bằng phương thức quét mã QR

## Xem hướng dẫn chỉ tiết tại đây

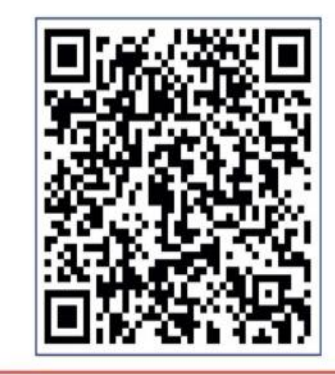

Tải mã QR về mày

Danh sách ứng dụng mobile banking và ví điện tử hỗ trợ quét mã QR